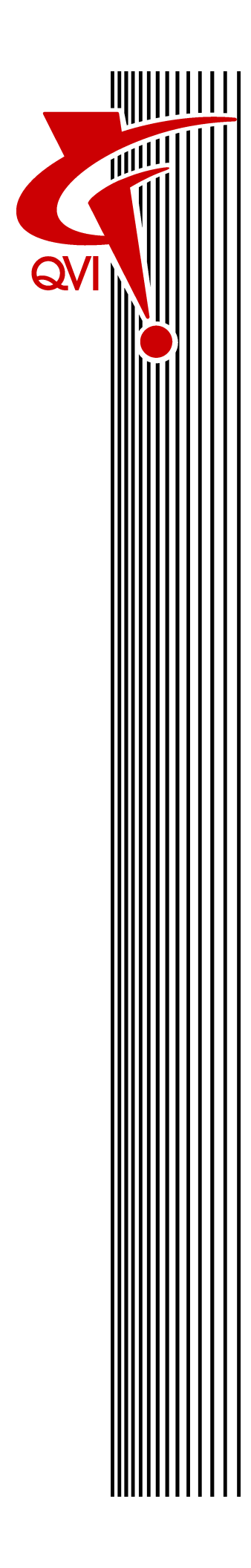

# QVI System Controller Guidelines for IT Managers

Each QVI dimensional measurement system includes a system controller running the Windows<sup>™</sup> operating system. This controller is not simply a computer. It is a dedicated controller that provides communication and control of the QVI measurement system.

QVI understands the desire to use the system controller as a general-purpose computer. However, this is a dedicated system controller and must be treated as such.

Please read this document in its entirety to minimize the adverse effects on the intended use of the QVI measurement system. Your primary thought when it comes to the system controller should always be, "What is the minimum modification that can support the final integration into my environment?"

# **Before Making Any Changes**

Verify the system functions according to specifications before making any changes to the system controller.

If modifying the system controller renders the system inoperable, a restore of the hard drive may be required. Care must be taken to avoid the loss of user data during a hard drive restore.

## Screen Savers

We recommend that you **do not** use screen savers. If you choose to use a screen saver, make sure it does not put the hard drive to sleep.

**NOTE:** MeasureMind 3D, version 12.60.20 and lower, and Measure-X, version 2.x and lower, do not support screen savers.

# **Computer Games**

**Do not** install computer games on the system controller. Computer games require significant system resources, and they are notorious for changing video drivers and settings.

# **BIOS Settings**

Do not change the BIOS settings. They are optimized for running QVI software.

Periodically, Microsoft<sup>®</sup> releases updates for their software. Updates should **not** be installed while the system is in operation. We suggest that your IT personnel keep track of these updates in the event a system issue occurs. Any issues should be brought to the attention of the QVI channel partner who provided your system.

# **QVI** Software

All QVI software must be installed on a local drive on the system controller. QVI software cannot be installed on a network drive.

## **Parallel Port**

For systems that use a parallel cable to connect the system controller to the measurement machine, **do not** install any devices in series with the parallel port. This includes parallel port security devices.

# **Microsoft .NET Framework**

- MeasureMind 3D version 14.3 and higher requires .NET Framework 4.0
- MeasureMind 3D version 14.2 and lower requires .NET Framework 3.5 or lower
- Measure-X version 4.0 and higher requires .NET Framework 4.0
- VMS version 9.x requires .NET Framework 4.5

| Screen Resolution |                                                                                                    |
|-------------------|----------------------------------------------------------------------------------------------------|
|                   | • MeasureMind 3D version 14.0 and lower supports 1024 x 768 (4:3 aspect ratio) screen resolution only                                                                                                    |
|                   | • MeasureMind 3D version 14.1 and higher supports 1024 x 768 (4:3 aspect ratio) screen resolution, 1680 x 1050 (16:10 aspect ratio) screen resolution, and 1920 x 1080 (16:9 aspect ratio) screen resolution |
|                   | <ul> <li>Measure-X version 3.4 and lower supports 1024 x 768 (4:3 aspect ratio)<br/>screen resolution only</li> </ul>                                                                                        |
|                   | • Measure-X version 3.5 and higher supports 1024 x 768 (4:3 aspect ratio) screen resolution, 1680 x 1050 (16:10 aspect ratio) screen resolution, and 1920 x 1080 (16:9 aspect ratio) screen resolution       |
|                   |                                                                                                    |

**Do not** enable onboard sound on the system controller (the system ships with the sound disabled). Drivers for onboard sound are known to reduce system performance and potentially cause problems with system operation.

## **USB** Peripherals

Be aware that USB printer packages install substantial software – much of it unnecessary for printer operation. Minimize this by only installing a basic driver for the device. Always check the manufacturer's website for the latest version.

The use of 3rd party USB devices may yield the system inoperable by modifying the USB drivers installed on the system controller. In this case, a restore of the hard drive will be required, resulting in the possible loss of user data.

Do not disable any USB ports on the system controller.

#### **Internet Use**

We strongly recommend that you do not use the system controller to browse the internet. Remember the intended use of the system controller.

#### Network Adapters & Firewalls

- For systems equipped with an Ethernet camera, do not enable a firewall on the associated network adapter.
- For systems equipped with the UCC Controller, do not disable the UCC network adapter, which is used to communicate with the UCC Controller. The scanning probe will not work if you disable the UCC network adapter or enable a firewall on it.

#### 3rd Party Software

Avoid installing 3rd party software. They are known for changing drivers and consuming system resources. Only install software that supports the intended use of the measurement system. If you have any questions, contact the QVI channel partner who provided your system.

#### **3rd Party Hardware**

Before installing any peripheral hardware, contact the QVI channel partner who provided your system.

The use of the Offline Folders feature in Windows can cause QVI measurement software project/routine files to be lost or corrupt. We recommend storing project and routine files in a local folder on the system controller, or in a network share folder that has the Offline Folders option disabled.

For example, if an Active Directory configuration forces a user's Windows profile to be "mapped" to a network share folder with Offline Folders enabled, the QVI measurement software project/routine files should be saved to either a non-synchronized local folder or a separate network share folder (with Offline Folders disabled) to avoid file corruption.

# AutoPlay

**Do not** enable AutoPlay for removable devices (the system ships with AutoPlay disabled). This helps prevent removable devices that are infected with malicious software from automatically installing malicious software on the system controller.

During routine maintenance, confirm AutoPlay is disabled for all removable devices.

# **Remote File Sharing**

Do not set up remote file sharing on the system controller.

# Installing Email Clients

**Do not** install email clients on the system controller, which may lead to problems. Mail popup alert boxes, large files, and automatically checking for new mail have caused problems with QVI software. Again, remember that the primary purpose of the system controller is to provide communication and control of the measurement system.

# File and Print Server Configuration

Assigning the system controller for these tasks results in major performance problems.

**Do not** change the hardware drivers that were originally installed on the system controller. This includes network drivers, on-board graphic drivers, and the motherboard BIOS version. Drivers installed during the manufacturing process are located in the C:\Drivers or D:\Drivers folder. For update information, contact the QVI channel partner who provided your system.

**Do not** load mirror or hook video drivers for remote computer support or remote Desktop applications.

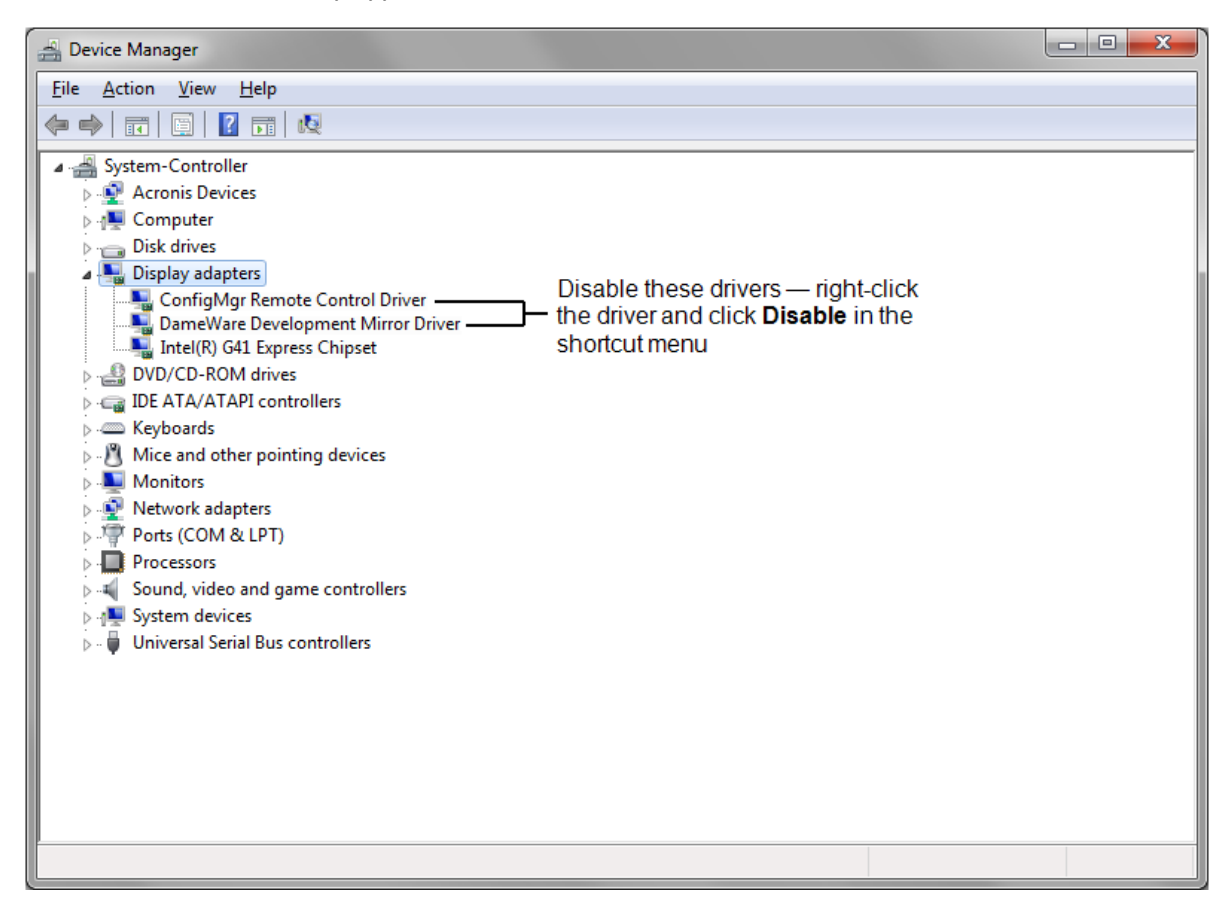

# **Sleep Function**

To prevent the system controller from going to sleep while it is running a part measurement routine, **do not** enable the sleep function.

**Do not** enable power management on the system controller. Video frame acquisition by QVI software is a continuous process that requires all elements of the system controller to be on at all times. Always use the **High performance** plan.

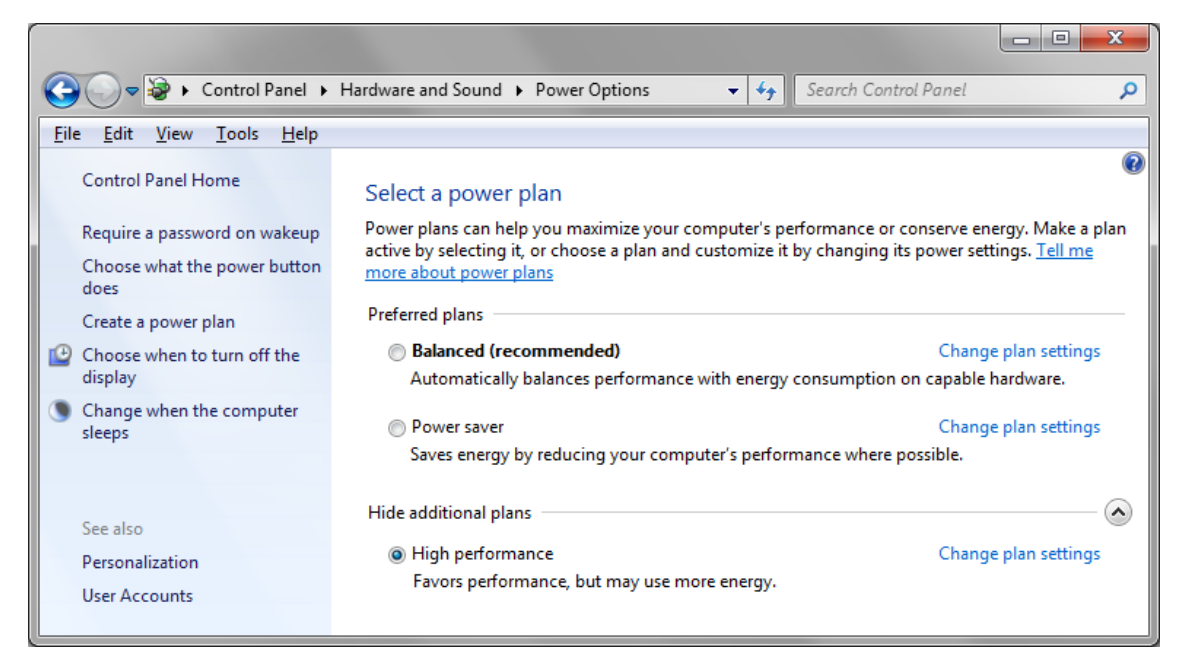

**Do not** allow the system controller to turn off the network adapter or USB Root Hubs listed in the Device Manager.

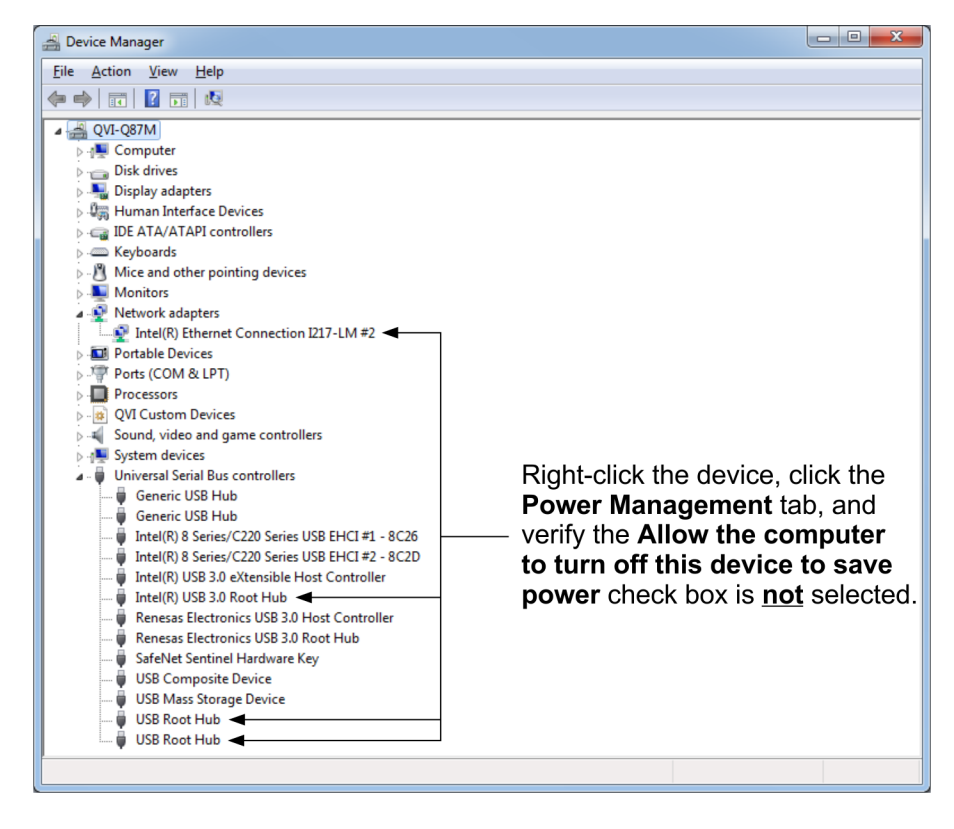

We ensure there are no viruses on the system when it leaves our facility, and we **strongly** recommend that you install anti-virus software after the system has been installed and **before** connecting it to any network or the Internet.

Observe the following after installing anti-virus software:

- Updates should not be done while QVI software is running.
- Scheduled system scans should not be done while QVI software is running.
- Updates and scans should be performed manually while the measurement system is idle.

Exclude the folders listed below (not all folders will apply to your system) from any antivirus scans. These folders contain files (e.g., \*.exe, \*.dll, etc.) required to run the QVI software effectively.

- C:\OGP
- C:\OGPMM
- C:\Partrtn
- C:\Program Data\Quality Vision International
- C:\Program Data\QVI
- C:\Program Files\Elements3.x
- C:\Program Files\QVI
- C:\Program Files\Kotem
- C:\Program Files\ShapeGrabber
- C:\Program Files\VMS
- C:\Program Files\VMS8.0
- C:\QVI
- C:\QVSI
- C:\temp
- C:\tmp
- C:\Users\Public\Public Documents\QVI
- C:\ViewMM\Elements4.0
- C:\ViewMM\VMS8.0
- C:\ViewMM\VMS9.1
- C:\Windows\Temp

Do not make any changes/updates to the system or make any changes to the network settings, such as changing user permissions. Permissions need to be set to one level below full admin with full access. This applies to all the folders listed on the previous page.

| Deject name: C:\OGPMM<br>aroup or user names:<br>Authenticated Users<br>Authenticated Users<br>System<br>Administrators (QVI-DQ77MK\Administrators)<br>Users (QVI-DQ77MK\Users)<br>To change permissions, click Edit.<br>Permissions for Users<br>Allow Deny<br>Modify<br>Read & execute<br>Lief folder contents |
|----------------------------------------------------------------------------------------------------|
|                                                                                                    |
| iroup or user names:<br>Authenticated Users<br>SYSTEM<br>Administrators (QVI-DQ77MK\Administrators)<br>Users (QVI-DQ77MK\Users)<br>To change permissions, click Edit.<br>Permissions for Users<br>Allow Deny<br>Modify<br>Read & execute<br>Lif folder contents                                                  |
|                                                                                                    |
| SYSTEM     SYSTEM     Administrators (QVI-DQ77MK\Administrators)     Users (QVI-DQ77MK\Users)     For change permissions, click Edit.     Permissions for Users     Allow Deny     Modify     ✓     Read & execute     Jef folder contents                                                                       |
| Administrators (QVI-DQ//MK.Vadministrators)                                                                                                    |
| Fo change permissions, click Edit.                                                                                                    |
| Fo change permissions, click Edit.<br>Permissions for Users Allow Deny<br>Modify<br>Read & execute<br>Lief folder contents                                                                                                    |
| Permissions for Users Allow Deny<br>Modify ✓<br>Read & execute ✓<br>Lief folder contents                                                                                                    |
| Permissions for Users Allow Deny<br>Modify ✓<br>Read & execute ✓<br>Lief folder contents                                                                                                    |
| Modify  Read & execute                                                                                                    |
| Read & execute                                                                                                    |
| List folder contents                                                                                                    |
| Dat foldor contonta                                                                                                    |
| Read 🗸                                                                                                    |
| Write 🗸                                                                                                    |
| Special permissions                                                                                                    |

# **Customer Specific OS Images**

In some cases this can be accomplished. However, you must observe the following:

- Back up the drivers in the C:\Drivers or D:\Drivers folder. Once the image is operational, restore the C:\Drivers or D:\Driversfolder, and install the associated drivers.
- Follow the applicable QVI Windows installation procedure. Contact the QVI channel partner who provided your system for these specifications.

# **Configuring the System for Other Users**

Contact the QVI channel partner who provided your system for more information.

If you see more than the one or two cameras for the QVI measurement system in the Pylon Viewer, perform the steps below to set up the local Windows firewall to block outbound UDP port 3956 for the corporate domain. (If you are not using Windows firewall, consult the IT Department in your company.)

- 1. Open the Windows firewall with Advanced Security tool.
- 2. Create a new outbound rule.
  - On the left pane, click **Outbound Rules**.
  - On the right pane, click New Rule.

| 💮 Windows Firewall with Advance                                                                                                    | d Security                                                                                                    |                                                                                                    |  | ×           |
|----------------------------------------------------------------------------------------------------|----------------------------------------------------------------------------------------------------|----------------------------------------------------------------------------------------------------|--|-------------|
| <u>File</u> <u>Action</u> <u>View</u> <u>H</u> elp                                                                                                    |                                                                                                    |                                                                                                    |  |             |
| <ul> <li>Windows Firewall with Advance</li> <li>Inbound Rules</li> <li>Outbound Rules</li> <li>Connection Security lies</li> <li>Monitoring</li> </ul> | Outbound Rules           Name           @ @{Microsoft.3DBuilder_11.1.8.0_x64_sweg           @ @{Microsoft.3DBuilder_11.1.8.0_x64_sweg           @ @{Microsoft.BingFinance_4.11.155.0_x86           @ @{Microsoft.BingFinance_4.13.47.0_x86           @ {Microsoft.BingFinance_4.13.47.0_x86           @ {Microsoft.BingFinance_4.13.47.0_x86           @ {Microsoft.BingFinance_4.13.47.0_x86           @ {Microsoft.BingFinance_4.13.47.0_x86           @ {Microsoft.BingFinance_4.9.76.0_x86           @ {Microsoft.BingFinance_4.9.76.0_x86           @ {Microsoft.BingFinance_4.9.76.0_x86           @ {Microsoft.BingFinance_4.9.76.0_x86           @ {Microsoft.BingFinance_4.9.76.0_x86           @ {Microsoft.BingFinance_4.9.76.0_x86           @ {Microsoft.BingFinance_4.9.76.0_x86 | Actions         Outbound Rules         Image: Second Second |  | •<br>•<br>• |
| < >>                                                                                                    | <ul> <li>@{Microsoft.BingNews_4.13.47.0_x86_8</li> <li>@{Microsoft.BingNews_4.13.47.0_x86_8</li> <li>@{Microsoft.BingNews_4.13.47.0_x86_8</li> <li>@{Microsoft.BingNews_4.9.76.0_x86_8 \</li> </ul>                                                                                                    | I Help                                                                                                    |  |             |
|                                                                                                    |                                                                                                    |                                                                                                    |  |             |

3. Select the  ${\bf Port}$  option, and then click  ${\bf Next}.$ 

| 🕌 New Outbound Rule Wizard X                                           |                                                                                                    |  |  |  |
|------------------------------------------------------------------------|----------------------------------------------------------------------------------------------------|--|--|--|
| Rule Type<br>Select the type of firewall rule to c                     | rreate.                                                                                                    |  |  |  |
| Steps:<br>Rule Type<br>Protocol and Ports<br>Action<br>Profile<br>Name | What type of rule would you like to create?    Program Rule that controls connections for a program.  Pgt Rule that controls connections for a TCP or UDP port.  Prgdefined: AlUoyn Router Rule that controls connections for a Windows experience.  Custom Custom rule. |  |  |  |
|                                                                        | < <u>B</u> ack <u>N</u> ext > Cancel                                                                                                    |  |  |  |

4. Select the **UDP** option and type **3956** in the **Specific remote ports** field. Then click **Next**.

| 💮 New Outbound Rule Wizar            | d                                     |                                | ×  |
|--------------------------------------|---------------------------------------|--------------------------------|----|
| Protocol and Ports                   |                                       |                                |    |
| Specify the protocols and ports to v | which this rule applies.              |                                |    |
| Steps:                               |                                       |                                |    |
| Rule Type                            | Does this rule apply to TCP or UDF    | ?                              |    |
| Protocol and Ports                   | <u></u> СР                            |                                |    |
| Action                               | ● <u>U</u> DP                         |                                |    |
| Profile                              |                                       |                                |    |
| Name                                 | Does this rule apply to all remote po | orts or specific remote ports? |    |
|                                      | ○ <u>A</u> ll remote ports            |                                |    |
|                                      | Specific remote ports:                | 3956                           |    |
|                                      |                                       | Example: 80, 443, 5000-5010    |    |
|                                      |                                       |                                |    |
|                                      |                                       |                                |    |
|                                      |                                       |                                |    |
|                                      |                                       |                                |    |
|                                      |                                       |                                |    |
|                                      |                                       |                                |    |
|                                      |                                       |                                |    |
|                                      |                                       |                                |    |
|                                      |                                       |                                |    |
|                                      |                                       | < Back Next > Cance            | əl |

5. Select the Block the connection option, and then click Next.

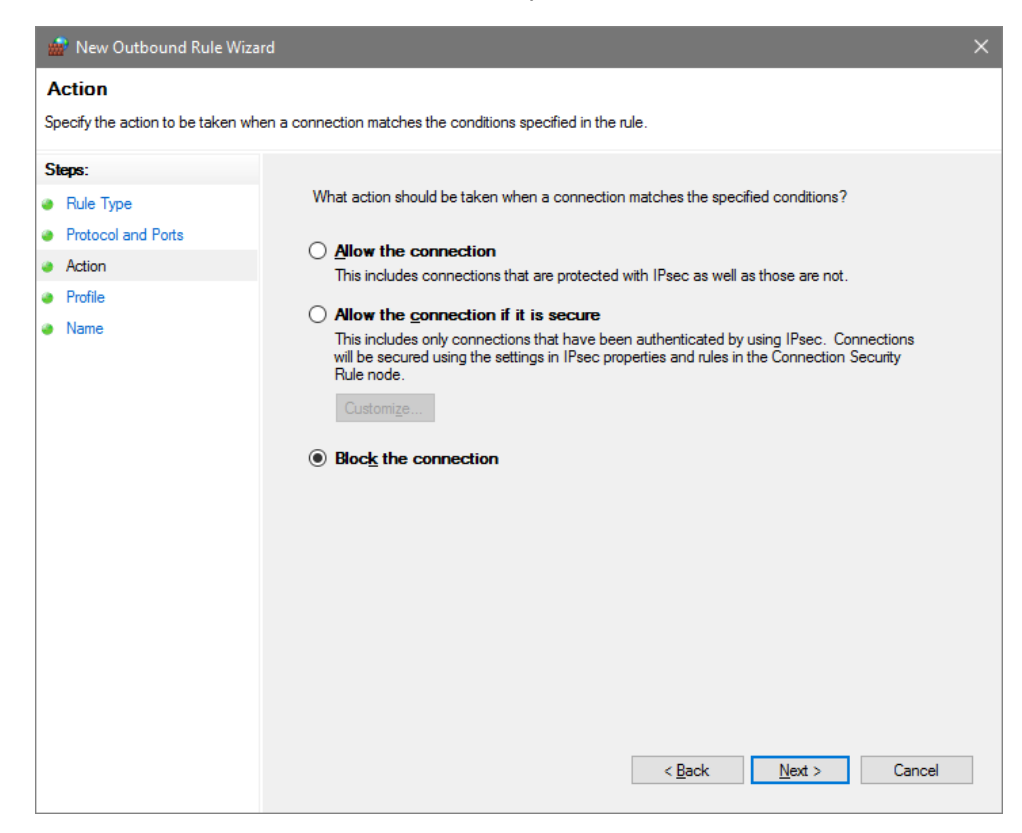

Select the Domain check box and clear the other two check boxes. Then click Next.

| 💮 New Outbound Rule Wiza                                | rd                                                                                                    | × |
|---------------------------------------------------------|----------------------------------------------------------------------------------------------------|---|
| <b>Profile</b><br>Specify the profiles for which this n | ule applies.                                                                                                    |   |
| Steps:<br>Protocol and Ports<br>Action                  | When does this rule apply? <b>Domain</b> Applies when a computer is connected to its comporate domain                                                                                           |   |
| <ul> <li>Profile</li> <li>Name</li> </ul>               | Private     Applies when a computer is connected to a private network location, such as a home or work place.     Public     Applies when a computer is connected to a public network location. |   |

7. Type a name for the rule in the **Name** field, and type a description in the **Description** field. Then click **Finish**.

| 🍻 New Outbound Rule Wiza         | rd                                                                                                    | ×  |
|----------------------------------|----------------------------------------------------------------------------------------------------|----|
| Name                             |                                                                                                    |    |
| Specify the name and description | of this rule.                                                                                                    |    |
| Steps:                           |                                                                                                    |    |
| Rule Type                        |                                                                                                    |    |
| Protocol and Ports               |                                                                                                    |    |
| Action                           |                                                                                                    |    |
| Profile                          | Name:                                                                                                    |    |
| Name                             | Basier Pylon GigE Port 3956 Block                                                                                         |    |
|                                  | Port 3956 outbound UDP block on the domain adapter only. Prevents Pylon from seeing other cameras on a corporate network. | el |

8. Close the Windows firewall with Advanced Security tool.

# Creating a Disc Image of the System Controller Hard Drive

The Acronis True Image OEM disc imaging software comes pre-installed on the system controller. You can use this software to make a disc image of the system controller hard drive and create a bootable USB drive. In the event of unrecoverable damage to the hard drive, you can use the bootable USB drive to recover the system.

Do not use a bootable USB drive to restore the system controller to a previous state without first consulting the QVI Service Department or the QVI channel partner who provided your system.

**NOTE:** Systems built before October 2016 do not have the Acronis True Image OEM disc imaging software installed on the system controller. For that generation of systems, contact the QVI channel partner who provided your system for information on how to create a disc image of the hard drive.

#### To create a disc image

- 1. Plug a USB drive with at least 32 GB (64 GB recommended) of free space into one of the available USB ports on the system controller.
- 2. Start Acronis True Image OEM from the Start menu.

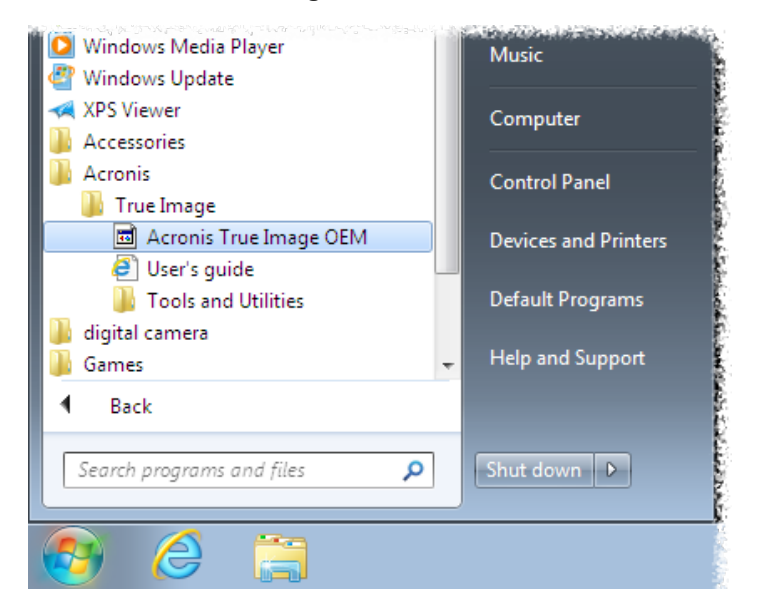

3. Click the **Tools** button and then click **Rescue Media Builder**.

| Acronis    | True Image OEM |                                                                                                    | - • • |
|------------|----------------|----------------------------------------------------------------------------------------------------|-------|
| ጭ          | Tools          |                                                                                                    |       |
| Ē,         |                |                                                                                                    |       |
| <u> </u>   |                | CLONE DISK<br>When you want to clone your operating system, applications,<br>and data to a new drive, the Clone Disk utility helps you make<br>the new drive identical to the old one and keen the system |       |
|            |                | bootability.                                                                                                    |       |
| ℅          | Q              | <b>RESCUE MEDIA BUILDER</b><br>Create a rescue media so that you can recover your computer<br>if it becomes unbootable.                                                                                   |       |
| $\bigcirc$ |                | ACRONIS UNIVERSAL RESTORE                                                                                                    |       |
| ш          |                | Acronis Universal Restore media with this media builder.                                                                                                    |       |
|            |                | MORE TOOLS<br>All Acronis True Image tools, including Try&Decide, Acronis<br>Startup Recovery Manager and Acronis Secure Zone, are<br>available here.                                                     |       |
| A          |                |                                                                                                    |       |

4. Click Acronis bootable rescue media.

| 🛕 Rescue Media I | Builder 🛛 🗖 🗖 💌                                                                                                    |
|------------------|----------------------------------------------------------------------------------------------------|
| Choo             | se bootable media type                                                                                                    |
| Ø                | Acronis bootable rescue media<br>This option is the easiest and fastest way to create a rescue media. Before recovering your<br>system, ensure that you have a system backup. |
| 0                | WinPE-based media with Acronis plug-in<br>This option provides better compatibility with your computer's hardware.<br>For advanced users only.                                |
|                  |                                                                                                    |
|                  |                                                                                                    |
|                  |                                                                                                    |
| How do I cho     | ose media type?                                                                                                    |

5. Click the removable USB drive you installed in Step 1.

| 🖾 Rescue Media Builder                                                                                                   |      | × |
|----------------------------------------------------------------------------------------------------|------|---|
| Choose media destination<br>You can create bootable CD, DVD, USB flash drive, or build an .iso image of a bootable disc. |      |   |
| ISO file<br>ISO image file<br>DVD RW Drive (E:)<br>HL-DT-ST DVDRAM GH24NSC0 LI00                                         |      |   |
| Removable Disk (F:)                                                                                                    |      |   |
|                                                                                                    |      |   |
| Startup parameters                                                                                                    | Back | _ |
| Startep parameters                                                                                                    | Dack |   |

6. Click Proceed.

| Rescue Media Builder      |                               |      | - • ×   |
|---------------------------|-------------------------------|------|---------|
| Summary                   |                               |      |         |
| Before proceeding, please | review the operation details: |      |         |
| Bootable media type:      | Acronis bootable rescue media |      |         |
| Target media:             | Removable Disk (F:)           |      |         |
| Space required:           | 203'9 MIR                     |      |         |
|                           |                               |      |         |
|                           |                               |      |         |
|                           |                               |      |         |
|                           |                               |      |         |
|                           |                               |      |         |
|                           |                               |      |         |
|                           |                               |      |         |
|                           |                               |      |         |
|                           |                               |      |         |
|                           |                               |      |         |
|                           |                               | Back | Proceed |
|                           |                               | Dack | Hoceeu  |

7. Wait for the software to finish writing files to the USB drive. Then click **Close**.

| 🖸 Rescue Media Builder                                                                  |        |
|-----------------------------------------------------------------------------------------|--------|
| Bootable media has been created successfully                                            |        |
| When Windows cannot start, use this media to run Acronis True Image and recover your sy | /stem. |
|                                                                                         |        |
|                                                                                         |        |
|                                                                                         |        |
|                                                                                         |        |
|                                                                                         |        |
|                                                                                         |        |
|                                                                                         | Class  |
|                                                                                         | Close  |

8. Close Acronis True Image OEM.

This document was produced by the Marketing Department of Quality Vision International, Inc. 850 Hudson Avenue, Rochester, NY 14621 USA. Telephone: 585.544.0450. FAX: 585.544.0131. E-mail: <u>marketing@qvii.com</u>.

#### **Please Note**

The information contained herein is based on the experience and knowledge relating to the subject matter gained by QVI prior to publication. No patent license is granted by this information. QVI RESERVES THE RIGHT TO CHANGE THIS INFORMATION WITHOUT NOTICE AND MAKES NO WARRANTY, EXPRESS OR IMPLIED, WITH RESPECT TO THIS INFORMATION. QVI shall not be liable for any loss or damage, including consequential or special damages, resulting from the use of this information, even if loss or damage is caused by negligence or other fault on the part of QVI.

AccuCentric, AMF, AutoCheck, Avant, Basic-X, Basic Bench, Benchmark, Blaze, CCP, CC-14, CC-14L, CC-16, CC-16 5X, CC-16L, CC-20, CC-30, CC-30S, CC-V, Cobra, Contour Projector, DRS, eBx, eCAD, eChek, eGx, Elements, Feather Probe, FeatureFinder, Flare, Flash, Focus, GageFit, Gage-X, Hi-Eye, Innova, InSite, Kotem, MeasureFit, MeasureMenu, MeasureMind, MeasureMind 3D MultiSensor, Measure-X, MicroLine, Micro-Metric, MicroTheta, MSR, Native Video, OGP, OQ-30B, OVP, Pinnacle, Precis, Projectron, QC-Calc, Q-Check, QL-20, QL-30, Quest, QuickView, QVI, Rainbow Probe, ROI, Scan-X, SmartCAD, SmartCheck, SmartFeature, SmartFit, SmartLink, SmartProfile, SmartRing, SmartReport, SmartScope, SmartScope ZIP, SmartScript, SoftGage, SoftSectioner, Sonic, Specialist, Sprint, SprintMVP, Starlite, StarLite, TeleStar, Top Bench, Vantage, VectorLight, VDM, VIEW, View Summit, and ZONE3 are registered trademarks, trademarks, or copyrights of Quality Vision International, Inc. All registered trademarks are registered in the USA, and may also be registered in other countries.

Due to the nature of this material, a number of hardware and software products may be mentioned by name. In most, if not all, cases these product names are claimed as trademarks by the companies that manufacture the products. It is not our intent to claim these names or trademarks as our own.

© 2017 Quality Vision International, Inc. All rights reserved. Original instructions.

No part of this document may be reproduced or disclosed in any form or for any purpose, other than personal use, without the written permission of Quality Vision International, Inc.

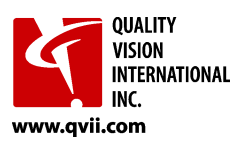